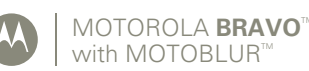

# Quickstart

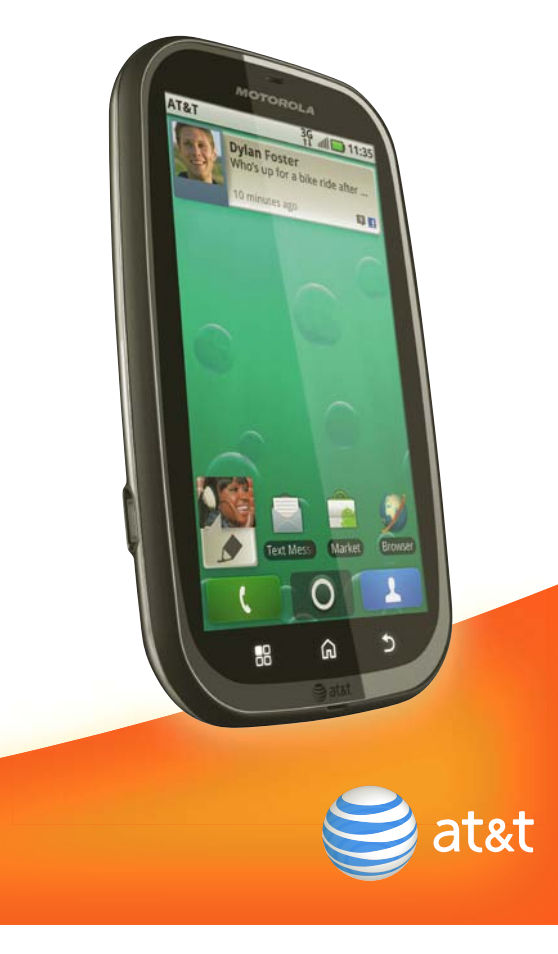

## Welcome to AT&T

Please use this quickstart to get a brief overview of the major features and services available with your MOTOROLA BRAVO with MOTOBLUR. You can also use our interactive web tutorial

available at

att.com/Tutorials

for the most complete and up to date information available for setting up and using your new smartphone and all the services available. The online tutorials include step-by-step instructions and screen shots to assist your learning as well as providing an easy search function.

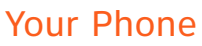

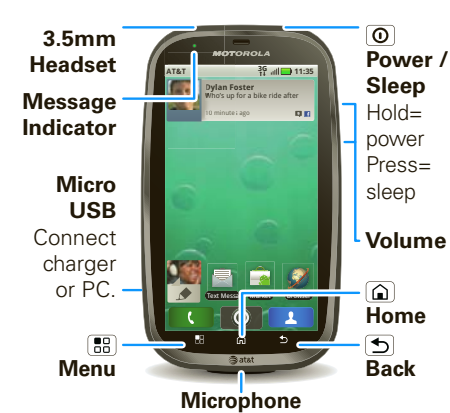

Tip: Your phone can automatically switch to vibrate mode whenever you place it face-down. To change this, touch Menu 🔝 > Settings > Sound & display > Smart Profile: Face Down to Silence Ringer.

To open the display keypad, touch a text field, or touch and hold Menu 🔠. To close the keypad, touch Back 🕤

Note: Your phone might look a little different.

# **Device Setup**

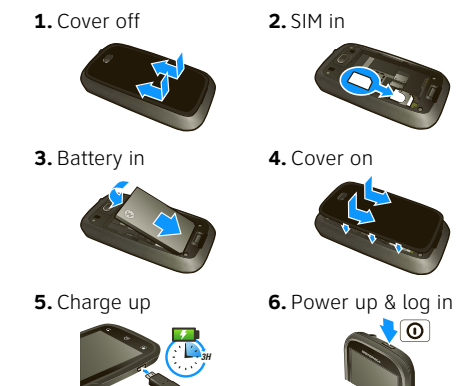

**Caution:** Before assembling, charging or using your phone for the first time, please read the Safety, Regulatory, & Legal Information provided with your phone.

accounts

# More Information

**On your phone**—Touch **O** > **Help Center**.

- **On the web**—You can also get support online: • Interactive web tutorials are available at att.com/Tutorials. Select Manufacturer: Motorola and Model: **BRAVO** from the drop-down menus.
- For help with MOTOBLUR go to www.motorola.com/mymotoblur
- For detailed support information including device specifications, the user manual, troubleshooting. user forums and knowledgebase articles, go to att.com/DeviceSupport
- For information about your wireless account, service plan or network, go to att.com/Wireless

**On any phone**—Call AT&T Customer Care at 1-800-331-0500 or dial 611 from any AT&T mobile phone for assistance with your service or device.

# Accessories

You can find accessories for your phone at att.com/WirelessAccessories or visit your local AT&T store

Home Screen

왕 네 🗖 11:35

AT&T

it up.

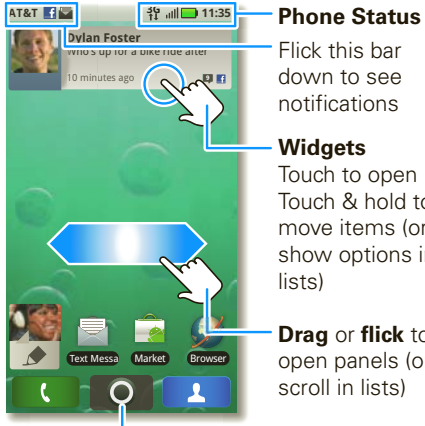

The home screen gives you all your latest information in one place. It's what you see when you turn on the phone or touch Home  $\widehat{(\mathbf{a})}$  from a menu. If your screen goes to sleep, press Power 🔘 to wake 08 THU

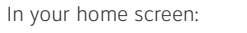

- To **open** something, touch it. Touch Home 🙆 to return to the home screen
- To **change** widget options (if available), open the widget and touch Menu 🔡. You can choose an account in messaging widgets
- To resize a Motorola widget, touch and hold it until vou feel a vibration, then release. Drag a corner to resize.
- To **add** something to the screen, touch and hold an empty spot until the menu opens-you can add shortcuts, widgets, or folders, or change wallpaper.
- To **move** or **delete** something, touch and hold it until you feel a vibration, then drag it to another place, another panel, or to the trash can.

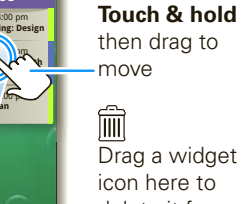

Drag a widget or icon here to delete it from vour screen

# Text Entry

To open a keypad, touch a text field, or touch and hold Menu 💼. To close the keypad, touch Back 🕤.

To change the **Input method** to **Multi-touch** keyboard or Swype, touch and hold a blank spot in the text box.

Tip: Turn your phone sideways for a larger keypad. When you open a text message in a **Messages** widget, touch  $\bigcirc$  to open the conversation and then turn your phone sideways.

Swype lets you enter a word with one continuous motion. To enter a word, just drag your finger over the letters of the word.

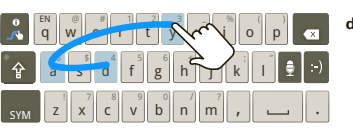

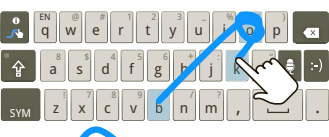

0 \_%

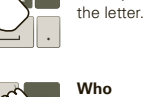

To capitalize a<sup>8</sup> s<sup>4</sup> d<sup>5</sup> g<sup>6</sup> h<sup>-</sup> j<sup>+</sup> k<sup>+</sup> l Ξ :-) keypad. z x c v b n m , L

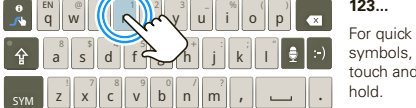

minutes: turn it on.

2. Select a language. 3. Log in or register: Enter your

> name, vour current email address (where MOTOBLUR

> Settings > Accounts. www.motorola.com/mymotoblur

phone ringtone.

- To switch to silent mode when you have Screen lock turned on, you can slide the silence

go above the 123...

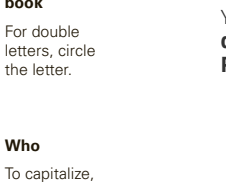

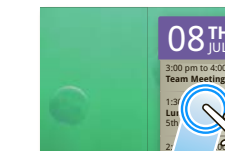

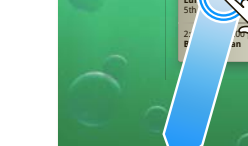

Open the app menu

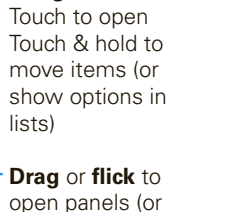

When you first turn on your phone, you (Ե|ԾՐ need to create or log into your **MOTOBLUR account**. MOTOBLUR syncs your contacts, posts, feeds, messages, emails, and photos from your other accounts. Registration is secure and should only take a few

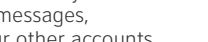

**1.** Press and hold Power **(0)** on top of your phone to

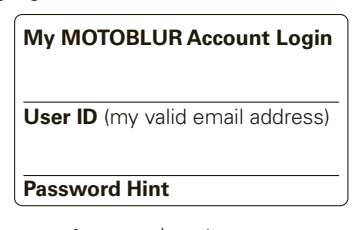

- can send account information), and a new MOTOBLUR account password.
- 4. To add an account to MOTOBLUR, touch the account type, then enter the account's user name (or email) and password.
- 5. When you're done, touch Done adding
- Tip: To see the accounts you added, touch Menu 📳
- You can log into your MOTOBLUR account from a computer to upload contacts, reset your password, get help, or even locate your phone:

Calls Find it: C Dialer

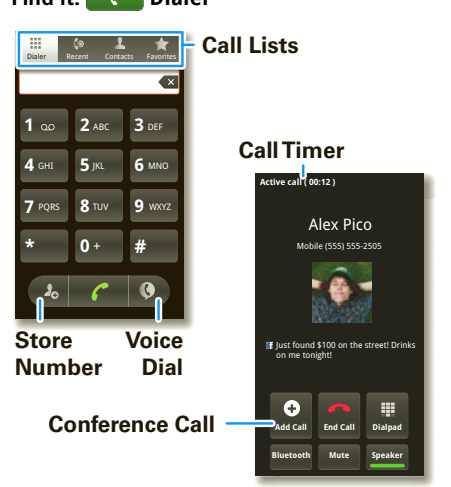

Tip: You can touch Home 🝙 or Back 🕤 to hide the active call display. To reopen it, touch **Dialer**.

When you have a new voicemail, **oo** shows at the top of your screen. To hear the voicemail, flick down the notification bar and touch the o.

# **Ringtones & Settings**

You can customize sound and display settings: • To change your ringtone, notifications, and display

- settings, touch Menu 🔚 > Settings > Sound & display. Notification LED is the green flashing
- light at the top of your phone. To use a song as a ringtone, touch 🔘 > 🗿 Music,
- touch and hold the song name, then touch Use as
- To set notifications for different message types, touch 💽 > 🔤 Messaging > Menu 🔠 :
- Messaging Settings > Text Messaging, Email, or Social Messaging.

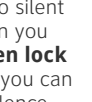

switch on the unlock screen.,

You can also try Menu 📰 > Settings > Sound & display > Double-Tap to Silence or Smart Profile: Face Down to Silence Ringer.

# **Contacts**

Find it: Contacts

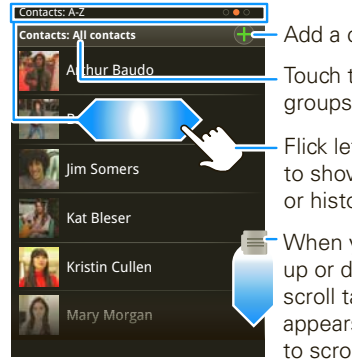

- Add a contact Touch to show
- Flick left or right to show updates or history
- When you flick up or down, a scroll tab appears. Drag it to scroll faster.

In your contacts list:

- To edit a contact, open it and touch Menu 🔡 > Edit
- To quickly send an email, delete, and more, touch and hold a contact.
- To search, touch and hold Menu 🔡 to open the touchscreen keypad, then type a name

Tip: You can hide a contact's social status updates, or name (so their name appears for incoming calls and messages, but not in your in your Contacts). Open the contact, touch Menu 📳 > Edit > Additional info, then choose Hide in Contacts list or Hide social activity.

To save a recent call as a contact, touch **Dialer** > **Recent**, touch the call, then choose Add to contacts.

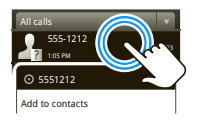

# Social Networking

When you add social networking accounts (like Facebook or MySpace) to MOTOBLUR, friends appear in your phone's **Contacts**, and updates appear in Social Status and Social Networking widgets

### Find it: Menu 📳 > Settings > Accounts > Add account

Sign into your social networking account with the user name or email and password you set up on that account (the same as on your computer). If you don't have accounts, you can visit their websites to set them up.

After you add a social networking account to MOTOBLUR, you can see and respond to friends' updates with a Social Networking widget on your home screen.

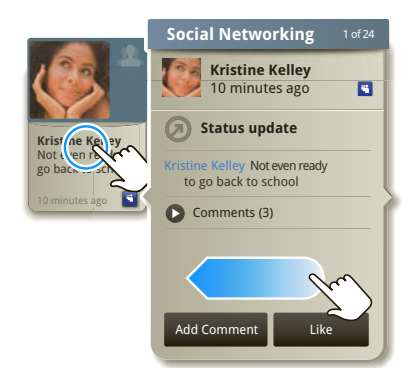

To add a **Social Networking** widget, touch and hold a blank spot on your home screen, then touch Motorola widgets.

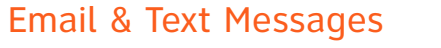

## Find it: O > Messaging > Universal Inbox

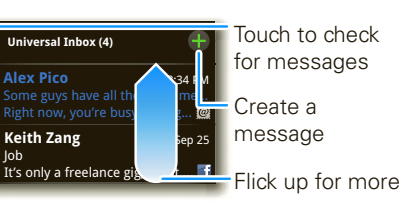

- Select multiple messages to move. delete and more

- In your inbox:
- To create an email, text, or other message, touch 📳. Choose the message type, then enter the recipient and message. In text messages and emails, touch Menu 📳 for options.
- To forward, save attachments. or use other options for a text message, open it, then **touch** Itin Vi and hold it.
- To enter names and text with

voice recognition, just touch a text box, then touch the voice icon 💿 on the display keypad.

Tip: To turn on/off the green notification light that flashes at the top of your phone, touch Menu 🔠 > Settings > Sound & display > Notification LED.

### Please don't text and drive.

# To add email accounts, touch Menu 📳 > **Settings**

> Accounts > Add account. • **Email** is for most personal and other accounts

that are not on a Microsoft<sup>®</sup> Exchange Server. To sign into your account, use the user name or email and password that you set up on that account (the same as on your computer). For account details, contact the account provider.

When you sign into your account you may see your friends and contacts in your Contacts list

- Corporate Sync is for work email accounts on a Microsoft<sup>®</sup> Exchange Server. Enter your user and server details from your business IT department.
- Note: This requires an enterprise data plan. Some work accounts might require you to add a password lock to your phone for security.
- To change your settings, touch  $\bigcirc$  >  $\bowtie$  **Messaging** > Menu 🔝, then touch:
- Manage accounts to change your user name or password (or server settings for email).
- Edit Universal Inbox to choose which accounts show messages in the **Universal Inbox**.
- Messaging Settings to set the notification for each account type (along with other preferences for email)

## Photos & Videos Find it: 💽 > 🔯 Camera

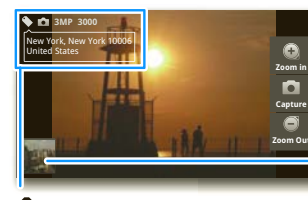

# Your last photo

Your last

Tag (location or custom) **3MP** Resolution (touch 🔠 to change) 3000 Photos Remaining (depends on resolution and memory card)

To open your camera's **Settings**, touch Menu Photos are stored on your memory card.

## Find it: 💽 > 🥥 Camcorder

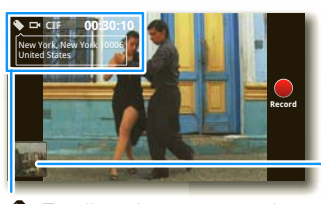

video Tag (location or custom) crF Resolution (touch 🔡 to change) 00:30 Minutes Remaining (depends on resolution and memory card)

Before you record a video to send in a message, touch Menu 🔠 > Settings > Video Resolution > Small

status

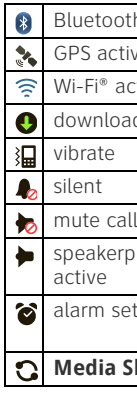

then choose:

# Find it: 💽 > 💋 Browser Press Menu 🖽

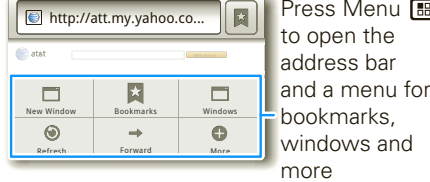

Web

To go to a web page in the browser, touch Menu 🔡 then enter the URL address in the box at the top of the screen. In your home screen, you can enter an address in a Search widget.

A S at the right of the address bar means you can add the page's RSS news feed to a News app or widget: Touch Menu 📳 > More > RSS Feeds.

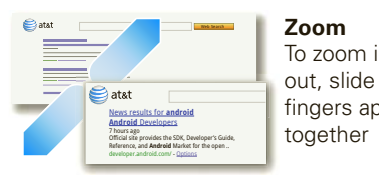

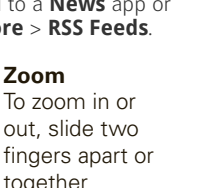

Find it: O > O Music, then choose a song 2 Repeat **Off/All/Current** Shuffle On/Off 0 **Open Playlist** 

Music Player & Radio

**Music Controls** Song Length

**Tip:** When a song is playing, you can add it to a playlist by touching Menu 😁 > **Add to playlist**.

AT&T Radio lets you bring 400+ stations anywhere you go. Enjoy all the best in music, from Hip-Hop and R&B to Rock, Pop, Latin and more, PLUS the best in talk radio.

Drag or flick to

scroll through

local stations,

genre stations,

talk, and more

**Note:** AT&T Radio requires a subscription and data plan, unless you only listen to the FM Radio Tuner. Find it: 🔘 > 🚡 AT&T Radio

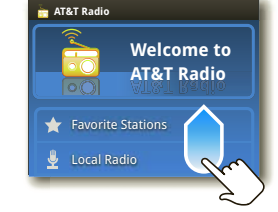

To close the radio, touch Menu 📳 > **Exit**.

# Wi-Fi<sup>®</sup>, DLNA<sup>™</sup> & Bluetooth<sup>®</sup> Connections

Find it: Menu 📳 > Settings > Wireless & networks > Wi-Fi settings or Bluetooth settings

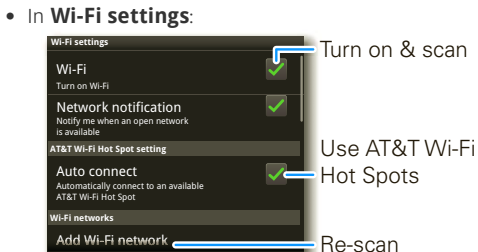

You can connect to a Wi-Fi network for fast Internet access and downloads. Your phone comes with Wi-Fi power turned on. To turn it off, touch touch Menu ( )> Settings > Wireless &

networks > Wi-Fi

charges.

If your Wi-Fi network has other DLNA Certified devices, you can use them to play or transfer the

videos, pictures, and music stored on your phone: Touch 🔘 > 🖸 Media Share.

## • In Bluetooth settings:

Touch **Bluetooth** to turn it on and scan for a Bluetooth headset or car kit, then touch a device that was found to connect it.

Note: Using a mobile device or accessory while driving may cause distraction and may be illegal. Always obey the laws and drive safely.

Tip: Airplane mode turns off your Bluetooth, Wi-Fi, and network connections—useful when flying. Press and hold Power **O** > **Airplane mode**.

computer

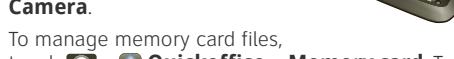

touch 💽 > 🐼 Quickoffice > Memory card. Touch a file or folder to open, touch and hold a file to Delete or Share.

You can transfer your pictures, videos, music, ringtones and more, from your computer to the

- cable from your phone's micro USB port to a USB port on your computer.
- **2.** Your phone should show  $\psi$  in the notification bar. Flick down the notification bar and touch  $\psi$  to choose a memory card connection. You should be able to access the memory card from your

and battery use

Be aware that the following could reduce battery life between charges:

- taking pictures.

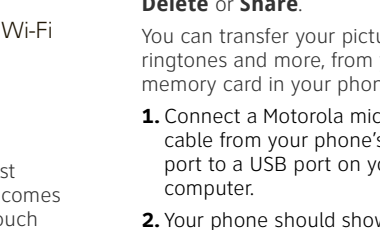

Camera.

# memory card in your phone: 1. Connect a Motorola micro USB data

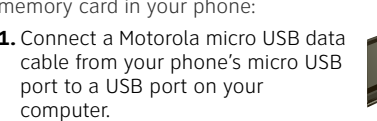

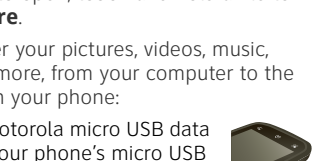

Memory Card & USB

removable memory card already

installed. You need it for some

features on your phone, like

Your phone comes with a

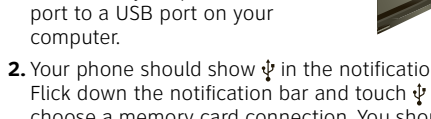

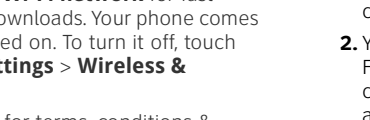

See www.attwifi.com for terms, conditions &

6 aina

# Apps & Updates Find it: 🔘 > 🍙 Market

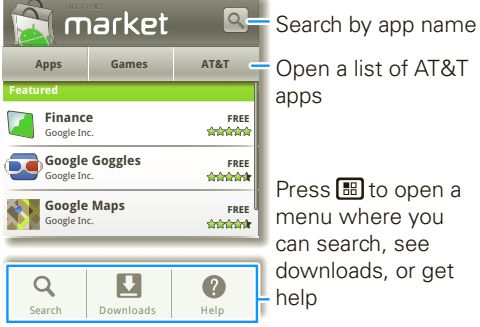

Google Inc.

Q

Open a list of AT&T apps

Press 🔠 to open a menu where you can search, see downloads, or get help

Android Market offers guick, easy access to a wide variety of applications developed specifically for the Android platform. These have been created by developers all around the world, and have been rated by your fellow Android users. In Market:

• To find an app, touch the search icon or Menu 🔡 > Search. To download, touch the app.

• To reinstall downloaded apps or load your apps on a new device, touch **Downloads**.

• To get help, touch Menu 📳 > **Help**.

To manage or remove apps on your phone, touch Menu 🔠 > Settings > Applications > Manage applications. Touch an app in the list, then touch Uninstall (for apps you downloaded), Clear cache, or other options.

If you have trouble removing an app, turn off your phone, then turn it back on—when you see the "Motorola" logo during power-up, press and hold both volume keys. Your screen will show Safe Mode in the lower left corner, and you can remove the app.

# **AT&T Features & Services**

Note: To use some AT&T services, you might need to turn off Wi-Fi® power.

- AT&T Maps & Navigator—Check maps and get driving directions guickly and conveniently. AT&T Navigator requires a separate subscription.
- Instant Messaging (IM)—Send IMs to your buddy list using your favorite service.
- Mobile Video—Watch news, sports, weather, and entertainment video clins
- **MobiTV**—Transform your phone into a wireless TV. MobiTV requires a subscription and data plan, and is not available in all areas. Programs are subject to change
- Mobile Banking—Check your account balances, transfer funds between eligible accounts, view and pay bills. To find out if your bank supports Mobile Banking, visit att.com/mobilebanking, or contact your financial institution.

For information on setting up or using these services, visit att.com/Tutorials. To add these services, contact your local AT&T store or call 1-800-331-0500.

# Icons & Battery Life

At the top of the screen, icons on the left notify you about new messages or events (flick the bar down for details). Icons on the right tell you about phone

| h® active                           | Tutl     | network (full signal)  |
|-------------------------------------|----------|------------------------|
| ve                                  | Bill     | network (roaming)      |
| ctive                               | G        | GPRS (fast data)       |
| ding                                | Е        | EDGE (faster data)     |
|                                     | 3G       | 3G (fastest data)      |
|                                     | ¥        | flight mode            |
| ll                                  | <b>N</b> | battery (charging)     |
| phone                               |          | battery (full charge)  |
| t                                   | Q        | Google™ sync<br>active |
| hare is ready to search over Wi-Fi® |          |                        |

To get the most out of your battery, touch Menu > Settings > Battery Manager > Battery Profile,

• Performance Mode for constant data transfer

• Battery Saver Mode when your battery is low. • Smart Mode if you want to set Battery Profile

Options that limit your data and wireless connections during off-peak hours.

· recording or watching videos, listening to music or

· widgets that stream information to your home screen, like news or weather.

Motorola Mobility, Inc. Consumer Advocacy Office 600 N US Hwy 45 Libertyville, IL 60048 www.hellomoto.com Note: Do not ship your product to the above address. If you need to return your product for repairs, replacement, or warranty service, please contact the Motorola Customer Support Center at: 1-800-734-5870 (United States - Android products) 1-800-331-6456 (United States - all other products) 1-888-390-6456 (TTY/TDD United States for hearing impaired - all

products)

1-800-461-4575 (Canada - all products)

Certain features, services and applications are network dependent and may not be available in all areas; additional terms, conditions and/or charges may apply. Contact your service provider for details. All features, functionality, and other product specifications, as well as the information contained in this guide, are based upon the latest available information and believed to be accurate at the time of printing. Motorola reserves the right to change or modify any information or specifications without notice or obligation. MOTOROLA, the Stylized M Logo, MOTOBLUR and the MOTOBLUR logo are trademarks or registered trademarks of Motorola Trademark Holdings, LLC. © 2010 AT&T Intellectual Property. Service provided by AT&T Mobility. All rights reserved. AT&T, the AT&T logo and all other AT&T marks contained herein are trademarks of AT&T Intellectual Property and/or AT&T affiliated companies. DLNA, the DLNA logo and DLNA CERTIFIED are trademarks, service marks or certification marks of the Digital Living Network Alliance. The Bluetooth trademarks are owned by their proprietor and used by Motorola Mobility, Inc. under license. Google, the Google logo, Google Maps, Gmail, YouTube, Picasa, Android and Android Market are trademarks of Google. Inc. Facebook is a registered trademark of Facebook, Inc. Microsoft, Windows, Windows Me, and Windows Vista are registered trademarks of Microsoft Corporation in the United States and other countries. All other product or service names are the property of their respective owners. © 2010 Motorola Mobility, Inc. All rights reserved.

Caution: Changes or modifications made in the radio phone, not expressly approved by Motorola, will void the user's authority to operate the equipment.

Product ID: MOTOROLA **BRAVO** with MOTOBLUR (MB520) Manual Number: 68014204001-A